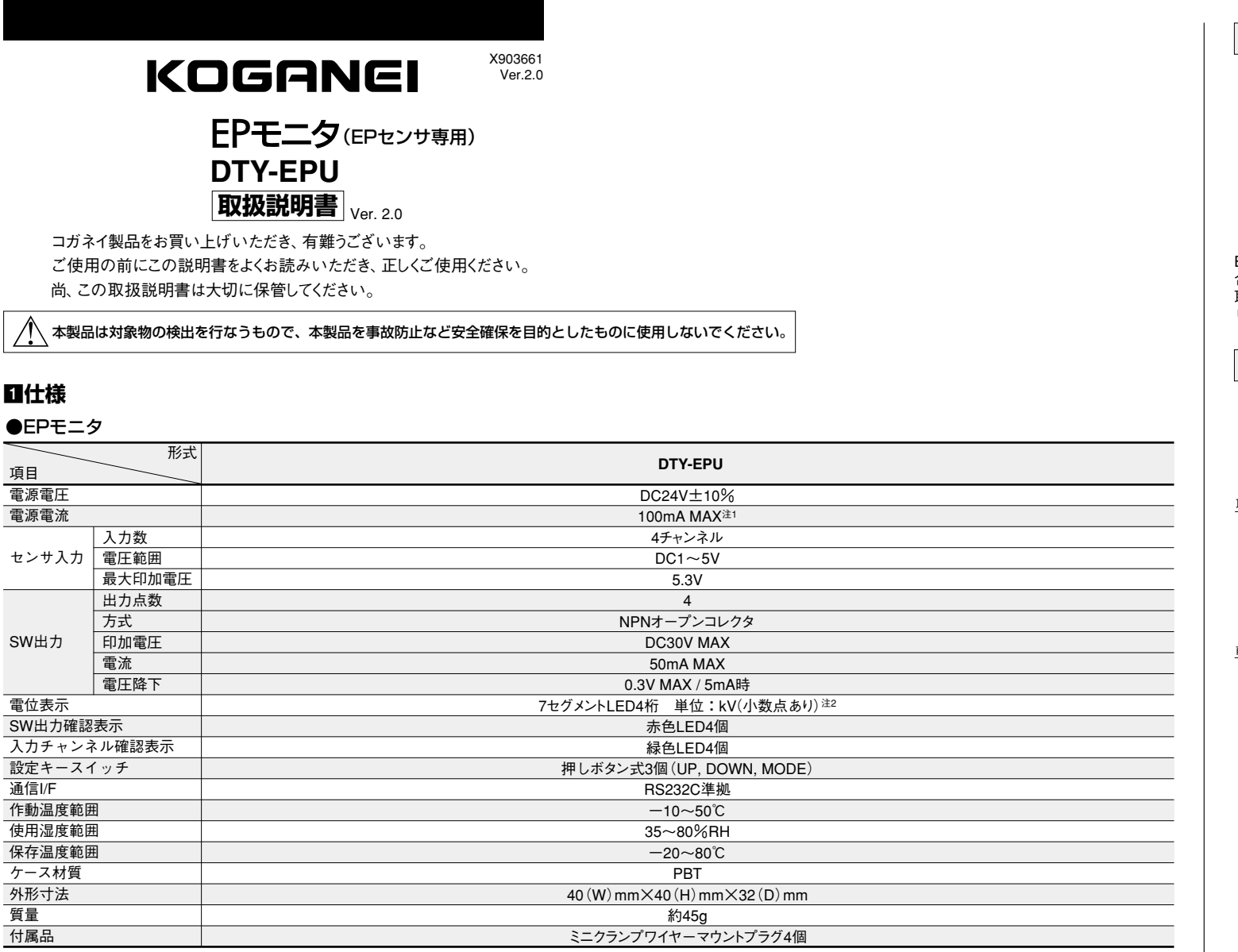

注1:EPセンサ未接続状態において

2:イオンバランスモードの時の単位はV(小数点なし)になります。

# 2注意事項

# 配線

- 1. 電源に市販のスイッチングレギュレータを使用する場合には、必ずフレームグランド (F.G.)端子を接地してください。
- 2. センサ取り付け部周辺にノイズ発生源となる機器(スイッチングレギュレータ、インバ ータモータなど)を使用する場合は、機器のフレームグランド(F.G.)端子を必ず接地し てください
- 3. 配線終了後、結線に誤りがないか確認してください。
- 4. 本モニタは同時に4台のEPセンサの状態をモニタできますが、EPセンサの設定は1台 ずつ行ないます。通信ケーブルを設定するEPセンサごとにつなぎかえて行ないます。

### その他

- 1. 電源入力は、定格を超えないよう電源変動を確認してください。
- 2. 電源投入時の過渡的状態(0.5s)を避けて使用してください。
- 3. 針先などの鋭利なものでキー操作はしないでください。

# 3取り付け

#### センサ・コネクタ接続要領

EPセンサDTY-EPSとミニクランプワイヤーマウントプラグを接続します。下記に従って接 続してください。

1. コネクタのカバー(リード線挿入部)がコネクタ本体より浮き上がっている事を確認して

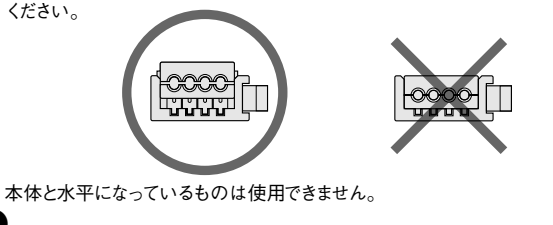

2. EPセンサのケーブルを必要な形にします。 リード線の先が絶縁体をむいてハンダ処理してありますので、芯線が絶縁体から出な いように、先から10mm位の所で切断します。

# マーマ端子

- 注:使用しないリード線は、短絡しないように処理してください。
- 3. リード線をコネクタカバー部の穴へ表に従って挿入してください。リード線は奥まで確 実に挿入されているか半透明のカバー上部より確認してください。(挿入は約9mm) 接続を間違えると電源投入時EPセンサおよびEPモニタを破損しますのでご注意ください。

| コネクタ側No. | 信号名         | リード線色      |
|----------|-------------|------------|
| 1        | EPセンサ電源(十)  | EPセンサ 黄/赤線 |
| 2        | EPセンサアナログ出力 | EPセンサ 白/赤線 |
| 3        | EPセンサ電源(0V) | EPセンサ 黄/黒線 |
| 4        | EPセンサ異常     | EPセンサ 灰/赤線 |
|          |             |            |

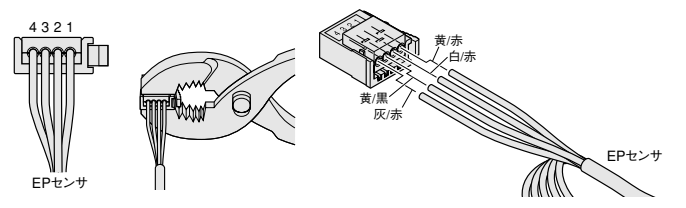

- 4. リード線がコネクタより外れないように注意しながらプライヤー等のハンドツールでカ バーとコネクタ本体を挟んでカバーをコネクタ本体に押し込んでください。 圧接力は980.7N以下にしてください。 コネクタ本体とカバーが水平になれば接続終了です。
- 5. 再度、配線が正しいか確認してください。

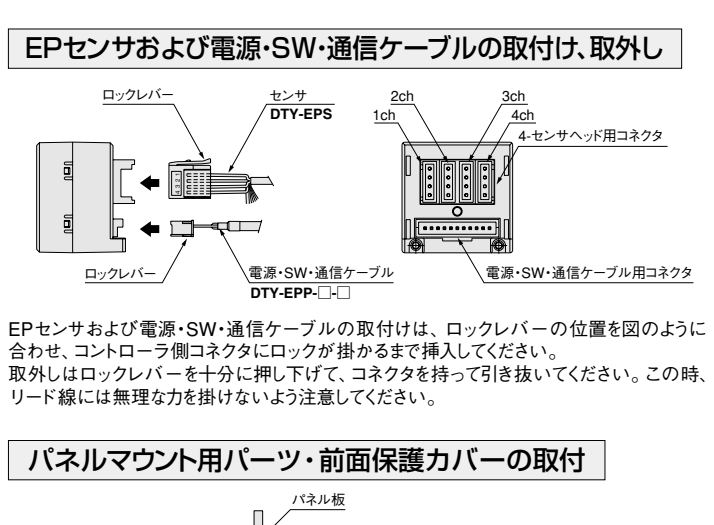

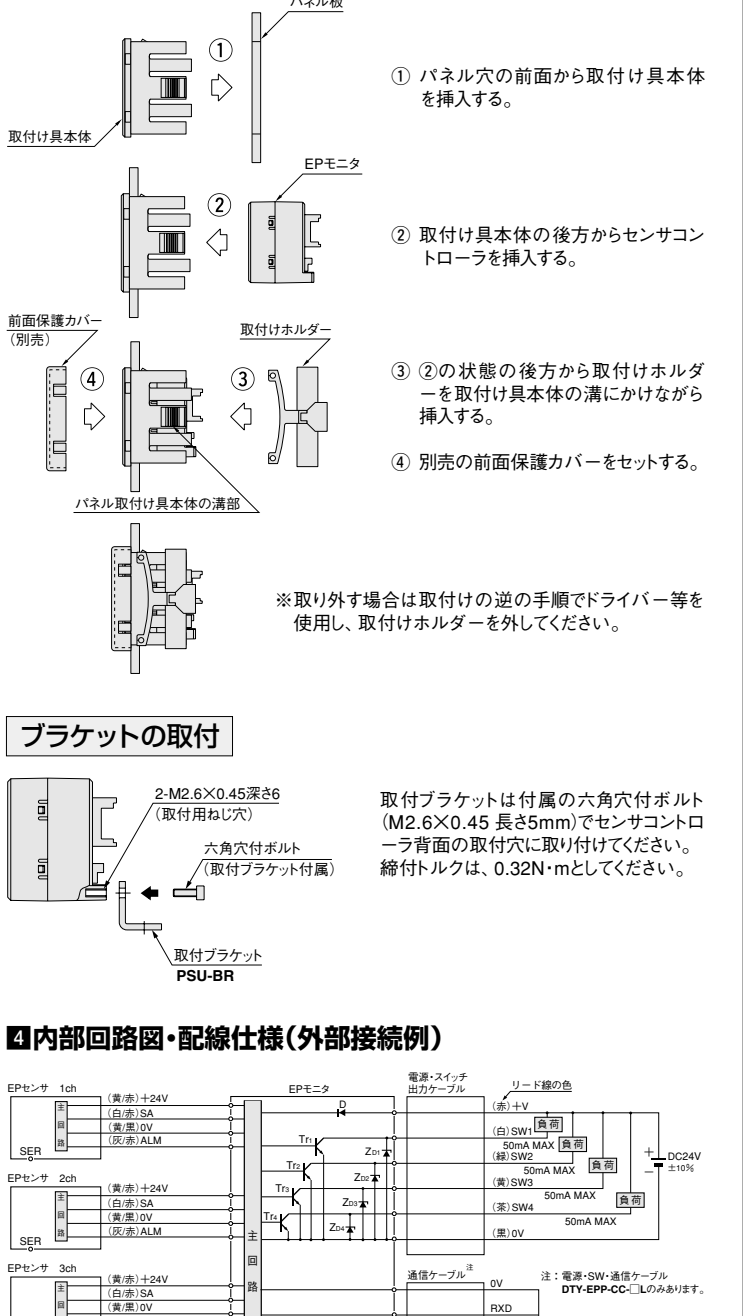

TXD

内部回路 ← → 外部接続例

注:ケーブル延長時にはケーブルの抵抗により電圧が低下しますので注意してください。

電源逆接保護用ダイオード

ZD1~ZD4:サージ電圧吸収用ツェナーダイオード

Tr1~Tr4:NPN出力トランジスタ

各EPセンサへ接続して設定

記号 D

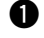

回各部の名称と機能

|          | 5             | 6    |
|----------|---------------|------|
| D        |               | Y    |
| <u>a</u> |               |      |
| Ì        |               |      |
| 2)       | -OOO sw.out   |      |
| 3        | +0000 a.s.out |      |
| Ň        |               | , 19 |

|   | 名称             | 内容                    |
|---|----------------|-----------------------|
| 1 | LED表示部(赤色)     | 検出電位値および設定内容、エラー内容を表示 |
| 2 | スイッチ出力表示灯(赤色)  | スイッチ出力ON時点灯           |
| 3 | オートスキャン表示灯(緑色) | 現在電位表示しているチャンネル部点灯    |
| 4 | UP+−(△)        | 設定值等UP時使用             |
| 5 | DOWN+−(⊠)      | 設定值等DOWN時使用           |
| 6 | モードキー( 🕓 )     | 各種設定時使用               |

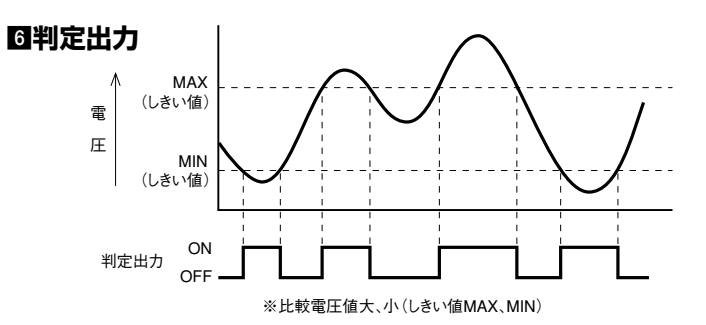

# 2電位表示

### 電位表示モード

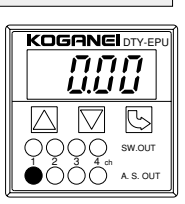

- ・電源(電源電圧DC24V)を投入しますと自動的に電位表示モードになります。
- ・電位表示の単位は、イオンバランスモニタモード時:V、それ以外のモード時:kVとな ります。kV表示の場合は小数点表示となります。
- ・LED表示部には選択チャンネルの電位が表示されます。(選択チャンネルはA.S.OUT部 IFD(緑)が点灯 図2)
- ・SW.OUT部LED(赤)はスイッチ出力ON時に点灯します。 ・選択チャンネルは △ キーまたは ▽ キーを押すことにより切換えます。 自動切換表示中は △, ▽, ⊵ いずれかのキーを押すことにより、固定chの電位表示
- に戻ります。
- ・ [aff] 表示がでた場合は選択されたチャンネルのEPセンサが未接続か、断線です。
- ・断線の場合は電源を切りEPセンサを交換してください。

# BEPモニタ設定

#### ⚠注意

- 1. EPセンサ、電源・SW・通信ケーブルに誤配線がありますとEPモニタ、EPセンサ共に破 壊されますので雷源投入前に必ずご確認ください。
- 2. 設定しました条件はEEPROMに書き込まれ記憶保持されます。EEPROMには寿命 があり、書き込み保証回数は10万回までですのでご注意ください。

#### ■設定進備

- ・EPセンサのケーブルにコネクタを接続してください。
- ・EPモニタにEPセンサ(1~4個)と電源・SW・通信ケーブルを接続してください。

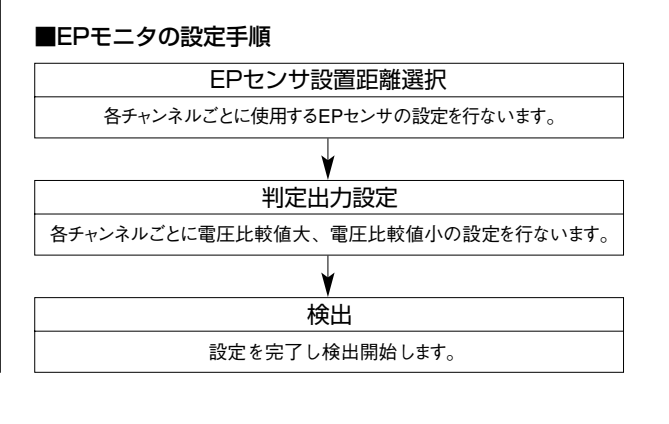

# ■設定

#### ●EPモニタ設定項目(SET1)

| 設定項目   | 7セグ表示 | 設定                  | 内容                     | 備考                 |
|--------|-------|---------------------|------------------------|--------------------|
|        |       | lb                  | 2mm〈IB(イオンバランス)モニタモード〉 | IB(イオンバランス)モニタモード  |
|        |       | 10                  | 10mm                   | EPセンサ距離5~10mm      |
| 测宁距辨   | ,     | 20                  | 20mm                   | EPセンサ距離11~20mm     |
| 况化工作两世 | L     | 30                  | 30mm                   | EPセンサ距離21~30mm     |
|        |       | 40                  | 40mm                   | EPセンサ距離31~40mm     |
|        |       | 50                  | 50mm                   | EPセンサ距離41~50mm     |
|        |       | $-1000 \sim 1000$   | -1000V~1000V           | IB(イオンバランス)モニタモード時 |
|        | [РН   | $-5.00 \sim 5.00$   | -5.00kV~5.00kV         | 測定距離10mm時          |
| 雪口比較估士 |       | $-10.00 \sim 10.00$ | -10.00kV~10.00kV       | 測定距離20mm時          |
| 电压比较恒八 |       | -15.00~15.00        | -15.00kV~15.00kV       | 測定距離30mm時          |
|        |       | -20.00~20.00        | -20.00kV~20.00kV       | 測定距離40mm時          |
|        |       | $-20.00 \sim 20.00$ | -20.00kV~20.00kV       | 測定距離50mm時          |
|        |       | $-1000 \sim 1000$   | -1000V~1000V           | IB(イオンバランス)モニタモード時 |
|        |       | $-5.00 \sim 5.00$   | -5.00kV~5.00kV         | 測定距離10mm時          |
| 雷耳比較值小 | с рі  | -10.00~10.00        | -10.00kV~10.00kV       | 測定距離20mm時          |
| 电儿儿积恒小 | ., .  | $-15.00 \sim 15.00$ | -15.00kV~15.00kV       | 測定距離30mm時          |
|        |       | -20.00~20.00        | -20.00kV~20.00kV       | 測定距離40mm時          |
|        |       | -20.00~20.00        | -20.00kV~20.00kV       | 測定距離50mm時          |

#### ●EPモニタゼロ調整(SET3)

| 設定項目 | 7セグ表示   | 設定    | 内容 | 備考 |
|------|---------|-------|----|----|
| CH1  | r 8 F 1 | 現在入力値 | 0V |    |
| CH2  | r 873 r | 現在入力値 | 0V |    |
| CH3  | r EF 3  | 現在入力値 | 0V |    |
| CH4  | rEF4    | 現在入力値 | 0V |    |

# ●EPモニタ操作方法

| 〈EPモニタ設定〉                 |                                                    |       |                   |                          |
|---------------------------|----------------------------------------------------|-------|-------------------|--------------------------|
| 自                         | 動表示ch設                                             | 定     |                   |                          |
| 表示                        | chの切り換え                                            | を自動で行 | うないます。            |                          |
| 手順                        | 本体操作                                               | 7セグ表示 | 備考                | 選択候補                     |
| 1                         | S                                                  | 5881  |                   | SEt1, SEt2               |
| 2                         | S                                                  | [ # 1 | △or ▽ でAutoScan選択 | CH1, CH2, CH3, CH4, Auto |
| 3                         | $\square$                                          | [#2   | △or ▽ でAutoScan選択 |                          |
| 4                         | $\square$                                          | [#3   | △or ▽ でAutoScan選択 |                          |
| 5                         | $\square$                                          | [ #4  | △or ▽ でAutoScan選択 |                          |
| 6                         | $\square$                                          | Ruto  | △or ▽ でAutoScan選択 |                          |
| 7                         | S                                                  | 85-2  | △or ▽で表示ch選択      | AS-2, AS-3, AS-4         |
| 8                         |                                                    |       | 自動切換で電位表示を行ないます。  |                          |
| 長<br>AS<br>AS<br>AS<br>ES | 示ch設定]<br>-2:ch1~2<br>-3:ch1~3<br>-4:ch1~4<br>C:戻る |       |                   |                          |

#### 測定距離レンジ設定

EPセンサの設置距離(被測定物-EPセンサ間)およびEPセンサの距離設定に合わせた 設定を行ないます。

| 手順 | 本体操作 | 7セグ表示 | 備考           | 選択候補                     |
|----|------|-------|--------------|--------------------------|
| 1  | S    | 5881  |              | SEt1, SEt2               |
| 2  | J    | [     | or ── でch選択  | CH1, CH2, CH3, CH4, Auto |
| 3  | S    | L     | 距離設定選択       | L, CPH, CPL              |
| 4  | S    | 15    | △or ▽で表示距離選択 | lb, 10, 20, 30, 40, 50   |
| 5  | G    | donE  | 1秒間表示        |                          |
| 6  | 1秒後  |       | 電位表示に戻る      |                          |

| ニタモード         |
|---------------|
| EPセンサ 5~10mm  |
| EPセンサ 11~20mm |
| EPセンサ 21~30mm |
| EPセンサ 31~40mm |
| EPセンサ 41~50mm |
|               |
|               |

| 比   | 比較電圧大設定                                         |       |                  |                          |  |  |
|-----|-------------------------------------------------|-------|------------------|--------------------------|--|--|
| EPŦ | ーーーー<br>EPモニタのSW出力(判定出力)を使用する時に設定するしきい値(MAX)です。 |       |                  |                          |  |  |
| 手順  | 手順 本体操作 7セグ表示 備考 選択候補                           |       |                  |                          |  |  |
| 1   | 6                                               | 5881  |                  | SEt1, SEt2               |  |  |
| 2   | S                                               | [     | △or ▽ でch選択      | CH1, CH2, CH3, CH4, Auto |  |  |
| 3   | S                                               | L     | 🛆 or 🔽 で表示設定項目選択 | L, CPH, CPL              |  |  |
| 4   | $\square$                                       | [РН   | △or ▽ でCPH選択     | L, CPH, CPL              |  |  |
| 5   | S                                               | * * * | 🛆 or 🔽 で比較電圧選択   | 下表                       |  |  |
| 6   | G                                               | donE  | 1秒間表示            |                          |  |  |
| 7   | 1秒後                                             | * * * | 電位表示に戻る          |                          |  |  |
|     | . 14                                            | 1     |                  |                          |  |  |

| IE 南#=氾(古)     | 電圧設定範囲   |         |  |  |
|----------------|----------|---------|--|--|
| 此稱設足           | 最低值      | 最高値     |  |  |
| IB(イオンバランス)モニタ | -1000V   | 1000V   |  |  |
| 10mm           | —5.00kV  | 5.00kV  |  |  |
| 20mm           | -10.00kV | 10.00kV |  |  |
| 30mm           | -15.00kV | 15.00kV |  |  |
| 40mm           | -20.00kV | 20.00kV |  |  |
| 50mm           | -20.00kV | 20.00kV |  |  |

#### 比較電圧小設定

| EPモニタのSWI出力(判定出力)を体田する時に設定するしまい値(MI | NI)です  |  |
|-------------------------------------|--------|--|
| EFLーメックW山刀(刊企山刀)で使用する時に設定するUさい値(WI  | 11/090 |  |

| 手順     | 本体操作      | 7セグ表示 | 備考               | 選択候補                     |
|--------|-----------|-------|------------------|--------------------------|
| 1      | S         | 5881  |                  | SEt1, SEt2               |
| 2      | J         | [     | △or ▽ でch選択      | CH1, CH2, CH3, CH4, Auto |
| 3      | S         | L     | 🛆 or 🔽 で表示設定項目選択 | L, CPH, CPL              |
| 4      | $\square$ | [PX   | △or ▽でCPL選択      | L, CPH, CPL              |
| 5      | $\square$ | [PL   | △or ▽でCPL選択      | L, CPH, CPL              |
| 6      | J         | 000   | △ or ▽ で比較電圧選択   | 下表                       |
| 7      | S         | donE  | 1秒間表示            |                          |
| 8      | 1秒後       | * * * | 電位表示に戻る          |                          |
|        |           |       |                  |                          |
| 電圧設定範囲 |           |       |                  |                          |

| 此解訳正           | 最低值      | 最高值     |  |
|----------------|----------|---------|--|
| IB(イオンバランス)モニタ | -1000V   | 1000V   |  |
| 10mm           | —5.00kV  | 5.00kV  |  |
| 20mm           | -10.00kV | 10.00kV |  |
| 30mm           | -15.00kV | 15.00kV |  |
| 40mm           | -20.00kV | 20.00kV |  |
| 50mm           | -20.00kV | 20.00kV |  |
|                |          |         |  |

| ゼ   | ゼロ調整      |        |               |                             |  |  |  |
|-----|-----------|--------|---------------|-----------------------------|--|--|--|
| EPt |           |        |               |                             |  |  |  |
| 手順  | 本体操作      | 7セグ表示  | 備考            | 選択候補                        |  |  |  |
| 1   | 5         | 5881   |               | SEt1, SEt2, SEt3            |  |  |  |
| 2   | $\square$ | 5882   | △or ▽で設定モード選択 | SEt1, SEt2, SEt3            |  |  |  |
| 3   | $\square$ | 5883   | △or ▽で設定モード選択 | SEt1, SEt2, SEt3            |  |  |  |
| 4   | 6         | r EF 1 | 🛆 or 🔽 でch選択  | rEF1, rEF2, rEF3, rEF4, ESC |  |  |  |
| 5   | 1秒後       | donE   | 1秒間表示         |                             |  |  |  |
| 6   | 1秒後       | * * *  | 電位表示に戻る       |                             |  |  |  |
|     |           |        |               |                             |  |  |  |

# ☑EPセンサ設定

EPモニタを使用してEPセンサを設定する場合の設定方法です。 サポートソフトを使用してパソコンから設定する場合は、EPセンサの取扱説明書をご覧く ださい。

# ⚠注意

EPセンサの設定は、通信ケーブルを接続したEPセンサについて行なわれます。 複数のEPセンサを設定する場合は、ケーブルを差し換えて接続する必要があります。

#### ■設定準備

- 設定 4年1月 ・ EPセンサのケーブルに付属のコネクタを接続してください。 ・ EPモニタにEPセンサ(1~4個)と電源・SW・通信ケーブルを接続してください。 ・設定を行なうEPセンサのジャックに通信ケーブルのプラグを接続してください。 複数のEPセンサの設定を行なう場合は、1台ずつ差し換えて設定を行ないます。 プラグの差し換えは、電源を入れた状態で行なうことができます。

#### ■EPセンサの設定手順

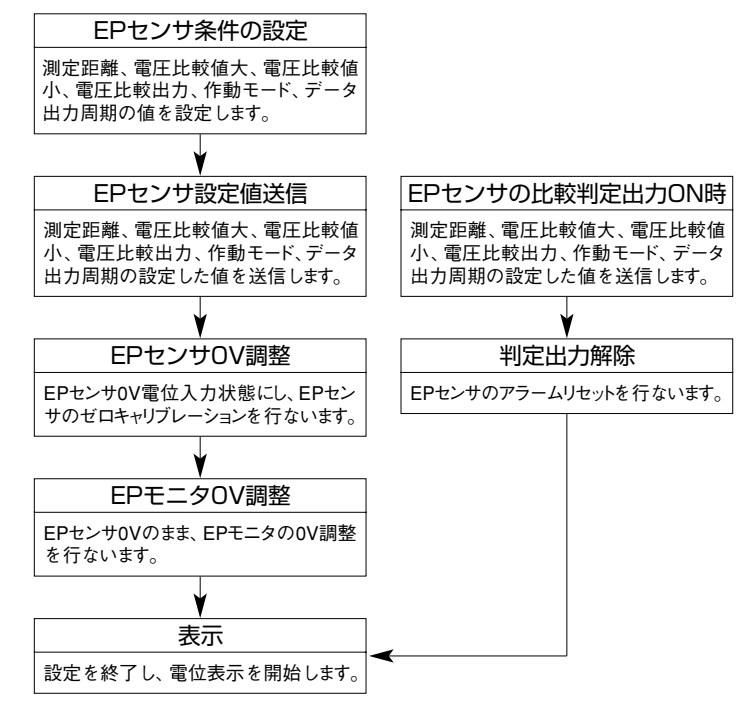

#### ■設定

●CDセンサ設定項日(SCT2)

| 設定項目            | 7セグ表示 | 設定                  | 内容                  | 備考                        |
|-----------------|-------|---------------------|---------------------|---------------------------|
| 測定距離*           | L     | lb, 5~50            | 2mm, 5mm~50mm       | 2mm設定時の表示はlbとなる           |
|                 |       | -1000~1000          | $-1000V \sim 1000V$ | IB(イオンバランス)モニタモード時        |
|                 |       | -5.00~5.00          | -5.00kV~5.00kV      | 測定距離5~10mm時               |
| <b>雨厂以林坊十</b> 番 | rou   | -10.00~10.00        | -10.00kV~10.00kV    | 測定距離11~20mm時              |
| 电圧比戦 個人 ~       | LLU   | $-15.00 \sim 15.00$ | -15.00kV~15.00kV    | 測定距離21~30mm時              |
|                 |       | -20.00~20.00        | -20.00kV~20.00kV    | 測定距離31~40mm時              |
|                 |       | -20.00~20.00        | -20.00kV~20.00kV    | 測定距離41~50mm時              |
|                 |       | -1000~1000          | -1000V~1000V        | IB(イオンバランス)モニタモード時        |
|                 |       | -5.00~5.00          | -5.00kV~5.00kV      | 測定距離5~10mm時               |
| 雨口儿共住小溪         | [PL   | -10.00~10.00        | -10.00kV~10.00kV    | 測定距離11~20mm時              |
| 電圧比較個小*         |       | -15.00~15.00        | -15.00kV~15.00kV    | 測定距離21~30mm時              |
|                 |       | -20.00~20.00        | -20.00kV~20.00kV    | 測定距離31~40mm時              |
|                 |       | -20.00~20.00        | -20.00kV~20.00kV    | 測定距離41~50mm時              |
| 電圧比較出力          | roc   | CPE0                | 電圧比較出力無効            |                           |
| 有効/無効※          | נרכ   | CPE1                | 電圧比較出力有効            |                           |
|                 | 8     | A0                  | 平均化データ出力モード         |                           |
| 作動モード*          |       | A1                  | 実測データ出力モード          |                           |
|                 |       | A2                  | IB(イオンバランス)モニタモード   | 自動的に距離=2mm、周期=0.5秒となる     |
|                 |       | t1.0                | 1秒                  |                           |
| ご ム山も田畑※        |       | t0.5                | 0.5秒                |                           |
| テータ出刀周期**       | int   | t0.2                | 0.2秒                | IB(1オノハラノス)モーダモート時悪幻 <br> |
|                 |       | t0.1                | 0.1秒                |                           |
| 判定出力リセット        | [Pr   | _                   | センサアラームリセット実行       |                           |
| ゼロキャリブレーション     | [RL   | —                   | センサCAL実行            |                           |
| 設定値送信           | SEnd  | —                   | センサ設定値送信実行          |                           |
| ※この設定           | 項目は、伯 | 直を変更しただけで           | では反映されません。          |                           |

SEndを実行することにより反映されます。

#### ●EPモニタ操作方法

# 〈EPセンサ設定〉

# 測定距離設定

| EPt | EPセンサの設置距離(被測定物―EPセンサ間)に合わせた設定を行ないます。 |       |                |                                    |  |  |
|-----|---------------------------------------|-------|----------------|------------------------------------|--|--|
| 手順  | 本体操作                                  | 7セグ表示 | 備考             | 選択候補                               |  |  |
| 1   | 2                                     | 5881  | △or ▽で設定モード選択  | SEt1, SEt2                         |  |  |
| 2   | $\square$                             | 5882  | △or ▽で設定モード選択  | SEt1, SEt2                         |  |  |
| 3   | S                                     | L     | 🛆 or 🖾 で設定項目選択 | L, CPH, CPL, CPE, A, Int, CPr, CAL |  |  |
| 4   | S                                     | 10    | △or ▽で距離選択     | lb, 5-50                           |  |  |
| 5   | 2                                     | donE  | 1秒間表示          |                                    |  |  |
| 6   | 1秒後                                   | * * * | 電位表示に戻る        |                                    |  |  |
| 圓   | 「測定距離設定」                              |       |                |                                    |  |  |

ID:IB(イオンバランス)モニタモード 5~50:5~50mm

#### 比較電圧大設定

EPセンサの判定出力を使用する時に設定するしきい値(MAX)です。

| 手順 | 本体操作      | 7セグ表示         | 備考             | 選択候補                               |
|----|-----------|---------------|----------------|------------------------------------|
| 1  | 5         | 58 <i>E 1</i> | △or ▽で設定モード選択  | SEt1, SEt2                         |
| 2  | $\square$ | 5882          | △or ▽で設定モード選択  | SEt1, SEt2                         |
| 3  | S         | L             | 🛆 or 🖾 で設定項目選択 | L, CPH, CPL, CPE, A, Int, CPr, CAL |
| 4  | $\square$ | [PX           | 🛆 or 🖾 で設定項目選択 | L, CPH, CPL, CPE, A, Int, CPr, CAL |
| 5  | S         | 000           | △or ▽で比較電圧選択   | 下表                                 |
| 6  | 2         | donE          | 1秒間表示          |                                    |
| 7  | 1秒後       | * * *         | 電位表示に戻る        |                                    |

| ᄠᇔᆊᇌᆣ          | 電圧設定範囲   |         |  |  |
|----------------|----------|---------|--|--|
| 此稱設足           | 最低值      | 最高值     |  |  |
| IB(イオンバランス)モニタ | -1000V   | 1000V   |  |  |
| 10mm           | —5.00kV  | 5.00kV  |  |  |
| 20mm           | -10.00kV | 10.00kV |  |  |
| 30mm           | -15.00kV | 15.00kV |  |  |
| 40mm           | -20.00kV | 20.00kV |  |  |
| 50mm           | -20.00kV | 20.00kV |  |  |

#### 比較電圧小設定

EPセンサの判定出力を使用する時に設定するしきい値(MIN)です。

| 手順 | 本体操作      | 7セグ表示 | 備考             | 選択候補                               |
|----|-----------|-------|----------------|------------------------------------|
| 1  | 5         | 5881  | △or ▽で設定モード選択  | SEt1, SEt2                         |
| 2  | $\square$ | 5882  | △or ▽で設定モード選択  | SEt1, SEt2                         |
| 3  | 6         | L     | 🛆 or 🖾 で設定項目選択 | L, CPH, CPL, CPE, A, Int, CPr, CAL |
| 4  | $\square$ | [PH   | 🛆 or 🔽 で設定項目選択 | L, CPH, CPL, CPE, A, Int, CPr, CAL |
| 5  | $\square$ | [PL   | △or ▽で設定項目選択   | L, CPH, CPL, CPE, A, Int, CPr, CAL |
| 6  | S         | 000   | △or ▽で比較電圧選択   | 下表                                 |
| 7  | G         | donE  | 1秒間表示          |                                    |
| 8  | 1秒後       | * * * | 電位表示に戻る        |                                    |

| 旧动行之           | 電圧設定範囲   |         |  |  |
|----------------|----------|---------|--|--|
| 此稱設足           | 最低值      | 最高值     |  |  |
| IB(イオンバランス)モニタ | -1000V   | 1000V   |  |  |
| 10mm           | —5.00kV  | 5.00kV  |  |  |
| 20mm           | -10.00kV | 10.00kV |  |  |
| 30mm           | —15.00kV | 15.00kV |  |  |
| 40mm           | -20.00kV | 20.00kV |  |  |
| 50mm           | -20.00kV | 20.00kV |  |  |
|                |          |         |  |  |

#### 比較有効設定

EPセンサの判定出力を使用する・しないを設定します。

| 手順 | 本体操作      | 7セグ表示         | 備考                  | 選択候補                               |
|----|-----------|---------------|---------------------|------------------------------------|
| 1  | S         | 5881          | △or ▽で設定モード選択       | SEt1, SEt2                         |
| 2  | $\square$ | 5882          | △or ▽で設定モード選択       | SEt1, SEt2                         |
| 3  | Q         | L             | 🛆 or 🔽 で設定項目選択      | L, CPH, CPL, CPE, A, Int, CPr, CAL |
| 4  | $\square$ | [PX           | 🛆 or 🖾 で設定項目選択      | L, CPH, CPL, CPE, A, Int, CPr, CAL |
| 5  | $\square$ | [PL           | 🛆 or 🖾 で設定項目選択      | L, CPH, CPL, CPE, A, Int, CPr, CAL |
| 6  | $\square$ | E P E         | 🛆 or 🖾 で設定項目選択      | L, CPH, CPL, CPE, A, Int, CPr, CAL |
| 7  | Q         | <i>[PE0</i> ] | 🛆 or 🔽 で比較出力有効/無効設定 | CPE0, CPE1                         |
| 8  | S         | donE          | 1秒間表示               |                                    |
| 9  | 1秒後       | ***           | 電位表示に戻る             |                                    |

4

[有効/無効設定] CPE0:無効 CPE1:有効

# 作動モード設定

平均化データ出力、実測値データ出力、イオンバランスモニタモードと、3種類のモード があります。

| 手順 | 本体操作             | 7セグ表示 | 備考             | 選択候補                               |
|----|------------------|-------|----------------|------------------------------------|
| 1  | S                | 5881  | △or ▽で設定モード選択  | SEt1, SEt2                         |
| 2  | $\bigtriangleup$ | 5882  | △or ▽で設定モード選択  | SEt1, SEt2                         |
| 3  | Q                | L     | 🛆 or 🔽 で設定項目選択 | L, CPH, CPL, CPE, A, Int, CPr, CAL |
| 4  | $\bigtriangleup$ | [РН   | 🛆 or 🔽 で設定項目選択 | L, CPH, CPL, CPE, A, Int, CPr, CAL |
| 5  | $\square$        | [PL   | 🛆 or 🔽 で設定項目選択 | L, CPH, CPL, CPE, A, Int, CPr, CAL |
| 6  | $\bigtriangleup$ | E P E | 🛆 or 🔽 で設定項目選択 | L, CPH, CPL, CPE, A, Int, CPr, CAL |
| 7  | $\bigtriangleup$ | 8     | 🛆 or 🖾 で設定項目選択 | L, CPH, CPL, CPE, A, Int, CPr, CAL |
| 8  | Q                | 80    | △or ▽で作動モード選択  | A0, A1, A2                         |
| 9  | U                | donE  | 1秒間表示          |                                    |
| 10 | 1秒後              | * * * | 電位表示に戻る        |                                    |
| ΓŦ |                  |       |                |                                    |

Lモート設定」 A0:平均化データ出力モード A1:実測データ出力モード A2:IB(イオンバランス)モニタモード

| デ・                        | データ出力周期設定                                  |       |                  |                                    |  |
|---------------------------|--------------------------------------------|-------|------------------|------------------------------------|--|
| 出力                        | データの更新                                     | 周期を設定 | こします。            |                                    |  |
| 手順                        | 本体操作                                       | 7セグ表示 | 備考               | 選択候補                               |  |
| 1                         | S                                          | 5881  | △or ▽で設定モード選択    | SEt1, SEt2                         |  |
| 2                         | $\bigtriangleup$                           | 5882  | △or ▽で設定モード選択    | SEt1, SEt2                         |  |
| 3                         | S                                          | L     | 🛆 or 🔽 で設定項目選択   | L, CPH, CPL, CPE, A, Int, CPr, CAL |  |
| 4                         | $\square$                                  | [РН   | △or ▽で設定項目選択     | L, CPH, CPL, CPE, A, Int, CPr, CAL |  |
| 5                         | $\bigtriangleup$                           | EPL   | △or ▽で設定項目選択     | L, CPH, CPL, CPE, A, Int, CPr, CAL |  |
| 6                         | $\square$                                  | [ PE  | 🛆 or 🖸 で設定項目選択   | L, CPH, CPL, CPE, A, Int, CPr, CAL |  |
| 7                         | $\bigtriangleup$                           | 8     | 🛆 or 🔽 で設定項目選択   | L, CPH, CPL, CPE, A, Int, CPr, CAL |  |
| 8                         | $\square$                                  | Int   | △or ▽で設定項目選択     | L, CPH, CPL, CPE, A, Int, CPr, CAL |  |
| 9                         | S                                          | E 10  | 🛆 or 🔽 で出力更新周期選択 | t1.0, t0.5, t0.2, t0.1             |  |
| 10                        | Q                                          | donE  | 1秒間表示            |                                    |  |
| 11                        | 1秒後                                        | * * * | 電位表示に戻る          |                                    |  |
| 間<br>t1.0<br>t0.2<br>t0.2 | 期設定]<br>):1秒<br>5:0.5秒<br>2:0.2秒<br>1:0.1秒 |       |                  |                                    |  |

## 判定出力クリア実行

| 判定 | 判定出力をOFFにします。    |       |                |                                    |  |  |
|----|------------------|-------|----------------|------------------------------------|--|--|
| 手順 | 本体操作             | 7セグ表示 | 備考             | 選択候補                               |  |  |
| 1  | S                | 5881  | △or ▽で設定モード選択  | SEt1, SEt2                         |  |  |
| 2  | $\square$        | 5882  | △or ▽で設定モード選択  | SEt1, SEt2                         |  |  |
| 3  | 5                | L     | 🛆 or 🖾 で設定項目選択 | L, CPH, CPL, CPE, A, Int, CPr, CAL |  |  |
| 4  | $\bigtriangleup$ | [PX   | △or ── で設定項目選択 | L, CPH, CPL, CPE, A, Int, CPr, CAL |  |  |
| 5  | $\square$        | [PL   | △or ─ で設定項目選択  | L, CPH, CPL, CPE, A, Int, CPr, CAL |  |  |
| 6  | $\square$        | E P E | 🛆 or 🔽 で設定項目選択 | L, CPH, CPL, CPE, A, Int, CPr, CAL |  |  |
| 7  | $\square$        | 8     | 🛆 or 🔽 で設定項目選択 | L, CPH, CPL, CPE, A, Int, CPr, CAL |  |  |
| 8  | $\square$        | Int   | △or ▽で設定項目選択   | L, CPH, CPL, CPE, A, Int, CPr, CAL |  |  |
| 9  | $\square$        | [Pr   | 🛆 or 🖾 で設定項目選択 | L, CPH, CPL, CPE, A, Int, CPr, CAL |  |  |
| 10 | J                | donE  | 1秒間表示          |                                    |  |  |
| 11 | 1秒後              | * * * | 電位表示に戻る        |                                    |  |  |
|    |                  |       | 宝行 经甲          | 通信山力データ                            |  |  |

| 美行結果              | 通信出刀テータ                |
|-------------------|------------------------|
| センサ設定の「判定出カクリア」実行 | r $\langle CR \rangle$ |

| ゼロキャリブレーション実行                |           |                   |                 |                                    |
|------------------------------|-----------|-------------------|-----------------|------------------------------------|
| EPセンサのゼロ調整を行ないます。            |           |                   |                 |                                    |
| 手順                           | 本体操作      | 7セグ表示             | 備考              | 選択候補                               |
| 1                            | 5         | 5881              | 🛆 or 🖾 で設定モード選択 | SEt1, SEt2                         |
| 2                            | $\square$ | 5882              | △or ▽で設定モード選択   | SEt1, SEt2                         |
| 3                            | S         | L                 | 🛆 or 🔽 で設定項目選択  | L, CPH, CPL, CPE, A, Int, CPr, CAL |
| 4                            | $\square$ | [РН               | 🛆 or 🔽 で設定項目選択  | L, CPH, CPL, CPE, A, Int, CPr, CAL |
| 5                            | $\square$ | [PL               | 🛆 or 🖾 で設定項目選択  | L, CPH, CPL, CPE, A, Int, CPr, CAL |
| 6                            | $\square$ | £ <i>PE</i>       | 🛆 or 🖾 で設定項目選択  | L, CPH, CPL, CPE, A, Int, CPr, CAL |
| 7                            | $\square$ | 8                 | 🛆 or 🔽 で設定項目選択  | L, CPH, CPL, CPE, A, Int, CPr, CAL |
| 8                            | $\square$ | Int               | 🛆 or 🔽 で設定項目選択  | L, CPH, CPL, CPE, A, Int, CPr, CAL |
| 9                            | $\square$ | [Pr               | 🛆 or 🗹 で設定項目選択  | L, CPH, CPL, CPE, A, Int, CPr, CAL |
| 10                           | $\square$ | ERL               | 🛆 or 🖾 で設定項目選択  | L, CPH, CPL, CPE, A, Int, CPr, CAL |
| 11                           | IJ        | donE              | 1秒間表示           |                                    |
| 12                           | 1秒後       | * * *             | 電位表示に戻る         |                                    |
| 実行結果 通信出力データ                 |           |                   |                 |                                    |
| センサ設定の「ゼロキャリブレーション」実行 z 〈CR〉 |           |                   |                 |                                    |
|                              |           |                   |                 |                                    |
| <u>≣</u> 2;9                 | 定值洋信宝》    | =                 |                 |                                    |
| EPt                          | シンサの各種設   | <u>-</u><br>定項目のP | 内容をEPセンサに送信し、設定 | <br>登録します。                         |
| 手順                           | 本体操作      | 7セグ表示             | 備考              | 選択候補                               |
| 1                            | 5         | 5881              | 🛆 or 🔽 で設定モード選択 | SEt1, SEt2                         |
| 2                            | $\square$ | 5882              | △or ▽で設定モード選択   | SEt1, SEt2                         |
| 3                            | S         | L                 | 🛆 or 🖾 で設定項目選択  | L, CPH, CPL, CPE, A, Int, CPr, CAL |
| 4                            | $\square$ | [PX               | △ or ─ で設定項目選択  | L, CPH, CPL, CPE, A, Int, CPr, CAL |
| 5                            | $\square$ | [PL               | 🛆 or 🔽 で設定項目選択  | L, CPH, CPL, CPE, A, Int, CPr, CAL |
| 6                            | $\square$ | E P E             | 🛆 or 🔽 で設定項目選択  | L, CPH, CPL, CPE, A, Int, CPr, CAL |
| 7                            | $\square$ | 8                 | 🛆 or 🖾 で設定項目選択  | L, CPH, CPL, CPE, A, Int, CPr, CAL |
| 8                            | $\square$ | Int               | △or ── で設定項目選択  | L, CPH, CPL, CPE, A, Int, CPr, CAL |
| 9                            | $\square$ | [Pr               | 🛆 or 🔽 で設定項目選択  | L, CPH, CPL, CPE, A, Int, CPr, CAL |
| 10                           |           | [RL               | △or ▽で設定項目選択    | L, CPH, CPL, CPE, A, Int, CPr, CAL |
| 11                           | $\square$ | SEnd              | △or ▽で設定項目選択    | L, CPH, CPL, CPE, A, Int, CPr, CAL |
| 12                           | 5         | donE              | 1秒間表示           |                                    |
| 13                           | 1秒後       | * * *             | 電位表示に戻る         |                                    |
|                              | 実行結       |                   | 通信出力データ         | 備考                                 |
|                              | JC 13 ME  |                   |                 | ,                                  |

| 一秒後                     | *** | 電位表示に戻る                                                       |                                                      |
|-------------------------|-----|---------------------------------------------------------------|------------------------------------------------------|
|                         |     |                                                               |                                                      |
| 実行結                     | 課   | 通信出力データ                                                       | 備考                                                   |
| センサ設定の<br>「設定値送信」<br>実行 |     | 0t(CR)XXd(CR)XXXa<br>(CR)XXXb(CR)Xe(CR)<br>Xv(CR)Xu(CR)1t(CR) | X、XX、XXXは数字デー<br>タを表す。実際に表示<br>される数字は設定内容<br>により決まる。 |

# **四エラー表示**

| 表示  | 内容                        | エラー解除方法       |
|-----|---------------------------|---------------|
| oFF | 表示選択されたチャンネルのセンサが未接続または断線 | センサの接続を正常にする  |
| -or | センサ入力値が測定範囲未満である          |               |
| or  | センサ入力値が測定範囲を超えている         |               |
| PEr | センサ異常入力(P-IN)がONである       | エフーの充土原囚を除去する |
| oΣ  | スイッチ出力が過電流である             |               |
|     |                           |               |

URL http://www.koganei.co.jp

# ゴーゴー クレシード クレシード専用フリーダイヤル й 0120-55-9040

EPセンサに関するお問い合わせ先は… □クレシード事業部 184-8533 東京都小金井市緑町3-11-28

KOGANEI □本社 101-0032 東京都千代田区岩本町3-8-16 NOF神田岩本町ビル

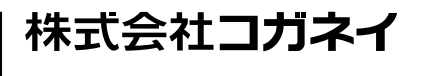

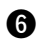

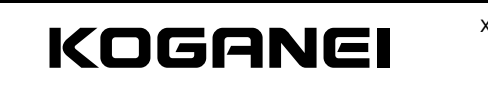

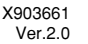

EP Monitor (Dedicated for EP Sensor) DTY-EPU

Owner's Manual Ver 20

Thank you very much for purchasing the EP Monitor DTY-EPU. Please read this Owner's Manual carefully and thoroughly for the correct and optimum use of the EP Monitor. Kindly keep this manual in a convenient place for quick reference.

This product is intended for detection of targeted objects, and does not have control functions for the purposes of accident prevention or other safety measures.

# Specifications

#### ● EP Monitor

| Item                       |                         | DTY-EPU                                                                 |  |
|----------------------------|-------------------------|-------------------------------------------------------------------------|--|
|                            |                         |                                                                         |  |
| Current                    |                         | 100mA MAX Note 1                                                        |  |
|                            | Number of inputs        | 4 channels                                                              |  |
| Sensor input               | Voltage range           | 1~5VDC                                                                  |  |
|                            | Maximum applied voltage | 5.3V                                                                    |  |
|                            | Number of outputs       | 4                                                                       |  |
|                            | Method                  | NPN open collector                                                      |  |
| Switch output              | Applied voltage         | 30VDC MAX                                                               |  |
|                            | Current                 | 50mA MAX                                                                |  |
|                            | Voltage drop            | 0.3V MAX/At 5mA                                                         |  |
| Electric potential display |                         | 7-segment LED 4 digits, Unit: kV (with decimal point) <sup>Note 2</sup> |  |
| Switch output of           | check display           | Red LED 4 pcs.                                                          |  |
| Input channel of           | check display           | Green LED 4 pcs.                                                        |  |
| Setting key sw             | itch                    | Pushbutton type, 3 keys (UP, DOWN, MODE)                                |  |
| Communicatio               | n I/F                   | Conformity with RS232C                                                  |  |
| Operating tem              | perature range          | −10~50°C [14~122°F]                                                     |  |
| Operating humidity range   |                         | 35~80%RH                                                                |  |
| Storage temperature range  |                         | −20~80°C [−4~176°F]                                                     |  |
| Case material              |                         | PBT                                                                     |  |
| Outer dimensions           |                         | 40(W)mm×40(H)mm×32(D)mm                                                 |  |
| Mass                       |                         | Approximately 45g [1.59oz.]                                             |  |
| Accessories                |                         | Mini clamp wire mount plug 4 pcs.                                       |  |

Notes: 1. At EP Sensor in unconnected state

2. When in the ion balance monitor mode, the unit is V (no decimal point)

### **2** General Precautions

#### Wiring

- 1. When using a switching regulator obtained on the market for the power supply, always ground the frame ground (F.G.) terminal.
- 2. When using equipment (switching regulator, inverter motor, etc.) that can become a source of noise around the EP Sensor mounting area, always ground the equipment frame ground (F.G.) terminal.
- 3. When wiring is completed, check that there is no error in the wiring connections.
- 4. Although this monitor can monitor the conditions of up to 4 FP Sensors at the same time, the EP Sensor settings are performed 1 unit at a time. This is performed by connecting the communication cable for each EP Sensor to be set.

# Others

- 1. Check power supply fluctuations to ensure that power input does not exceed the rated
- 2. Avoid use during the transient period (0.5s) when the power is switched on 3. Do not use needle tips or other sharp points to perform key operation.
- 3 Mounting

#### Sensor and connector connection procedure

Connect the EP Sensor DTY-EPS and the mini clamp connector. Follow the procedure below to perform the connections

1. Check that the connector cover (the part where lead wires are to be inserted) is protruding from the connector body.

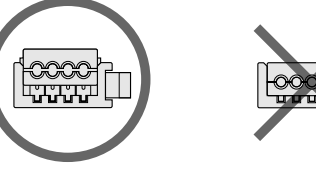

It cannot be used if it's flat and placed at the same level against the body.

2. Arrange the EP Sensor cable into the required form. Since the insulation on the tips of the lead wires have been peeled off and soldered, cut the wires at about 10mm [0.39in.] from the tips so that they do not protrude from the insulation

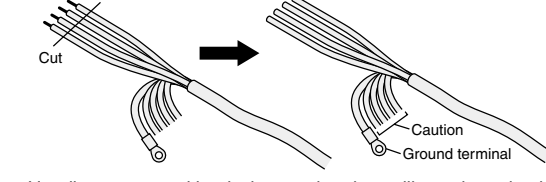

- Caution: Handle any unused lead wires so that they will not short circuit.
- 3. Follow the instructions in the table to insert the lead wires into the hole in the connector cover. Look through the top of the semi-transparent cover to check that the lead wires have been firmly inserted all the way to the back. (Insertion is about 9mm [0.35in.].) Use caution in making the connections, since switching on the power with mistakes in the connections will damage the EP Sensor and EP Monitor.

| No. on the connector | Signal name                 | Color of lead wire          |
|----------------------|-----------------------------|-----------------------------|
| 1                    | EP Sensor power supply (+)  | EP Sensor yellow/red wire   |
| 2                    | EP Sensor analog output     | EP Sensor white/red wire    |
| 3                    | EP Sensor power supply (0V) | EP Sensor yellow/black wire |
| 4                    | EP Sensor abnormality       | EP Sensor gray/red wire     |

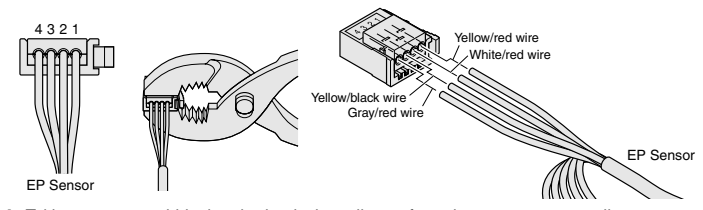

4. Taking care to avoid letting the lead wires slip out from the connector, use pliers or some other hand tool to crimp the cover and connector body, and push the cover into the connector body Limit the crimping force to 980.7N [220lbf.].

When the cover is flat and placed at the same level against the connector body, the connection is complete

5. Check one more time that the wiring is correct.

# Attaching and removing of the EP Sensor, and the power supply, switch, and communication cable

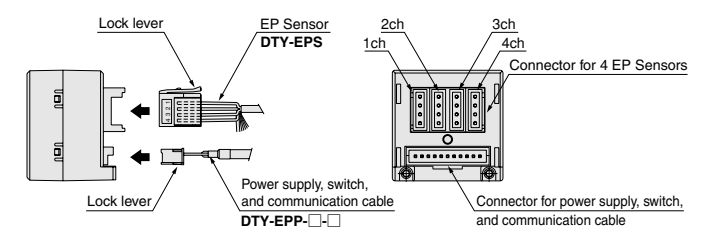

To mount the EP Sensor and the power supply, switch, and communication cable, align the lock lever position as shown in the figure, and push until the lock hooks on the controllerside connector.

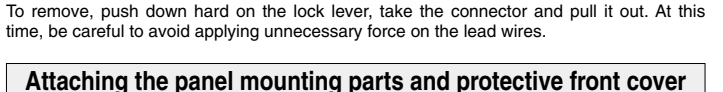

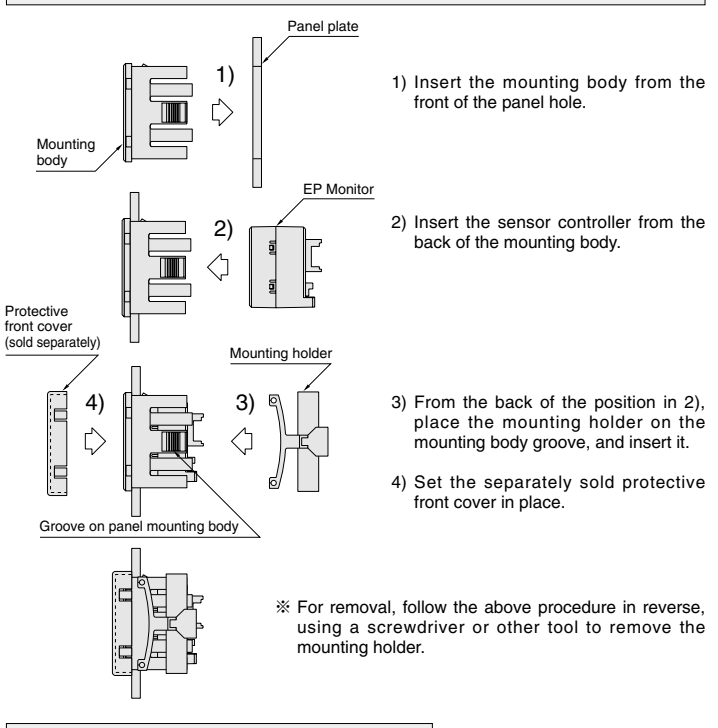

# Attaching the mounting bracket

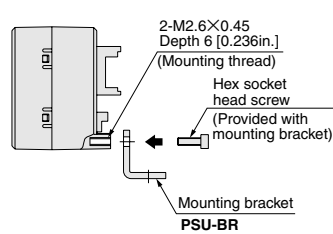

Use the hex socket head screws (M2.6×0.45, length 5mm [0.197in.]) to mount the mounting bracket into the mounting holes on the back of the sensor controlle The tightening torque should be 0.32N m [2.83in · lbf].

#### **4** Internal Circuit and Wiring Specifications (External Connection Example)

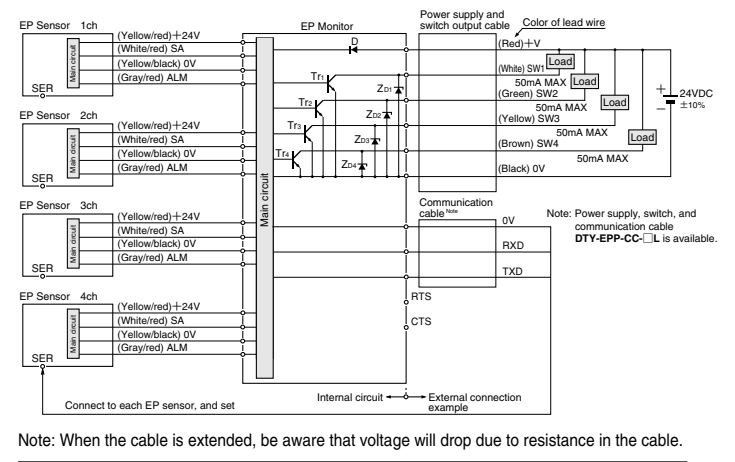

| Key to codes | D:<br>7⊓1∼7⊓4: | Reverse current protection diode for power supply |
|--------------|----------------|---------------------------------------------------|
|              | Tr1~Tr4:       | NPN output transistor                             |

Ø

# **5** Maior Parts and Functions

|    | •               |
|----|-----------------|
|    |                 |
| D  | KOGANEI PTY-EPU |
| Ð  |                 |
| _م |                 |
| 3  | Figure 1        |
|    | <b>v</b>        |

|     | Name                          | Description                                                                         |
|-----|-------------------------------|-------------------------------------------------------------------------------------|
| 1   | LED display (red)             | Displays the detected electric potential value, setting contents, and error content |
| 2   | Switch output indicator (red) | Lights up when switch output is ON                                                  |
| 3   | Autoscan indicator (green)    | Channel displaying current electric potential lights up                             |
| 4   | UP key ( 🛆 )                  | Used when adjusting setting value upward                                            |
| (5) | DOWN key ( 🔽 )                | Used when adjusting setting value downward                                          |
| 6   | Mode key ( 🕓)                 | Used for all types of settings                                                      |

# 6 Judgment Output

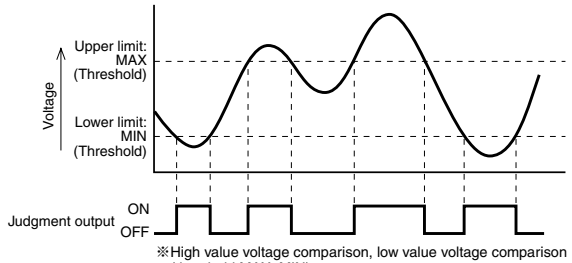

%High value voltage comparison, low value voltage comparison (threshold MAX, MIN)

# **7** Electric Potential Display

# Electric potential display mode

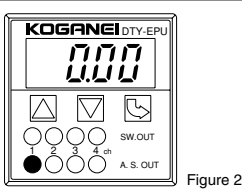

- Switching on the power supply (24VDC voltage) automatically provides electric potential display mode.
- Electric potential display unit for ion balance monitor mode: V, for other modes: kV. When the kV display is used, it becomes a decimal point display.
- The electric potential of the selected channel is indicated in the LED display. (The selected channel's A.S.OUT LED (green) lights up. See Figure 2.)
- The SW.OUT LED (red) lights up when the switch output is turned ON
- $\cdot$  Pressing the  $\bigtriangleup$  key or  $\bigtriangledown$  key changes the selected channel.
- ·When in auto switch display, pressing the  $\square$ ,  $\square$ , or  $\bigcirc$  key returns the display to the electric potential display at fixed channel.
- If off display appears, it means that the selected channel's EP Sensor was not connected or has a wire break.
- In the case of a wire break, shut off the power and replace the EP Sensor.

### 8 EP Monitor Settings

#### **A** Caution

- 1. Since miswiring in the EP Sensor, or in the power supply, switch, and communication cable, can damage both the EP Monitor and EP Sensor, always check the wiring before switching on the power
- 2. The setting conditions are written to EEPROM and saved. Be aware that EEPROM has a finite lifetime, with a write guarantee times up to 100,000 times.

#### Setting preparation

- Connect the connector to the EP Sensor cable.
- Connect the EP Sensor (1 to 4 units), and the power supply, switch, and communication cable to the FP Monitor

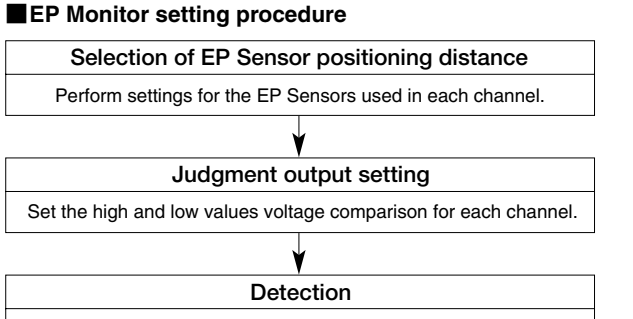

Complete the settings and start detection.

8

#### Settings

#### ● EP Monitor setting items (SET1)

|           | Setting<br>item | 7-seg<br>display                  | Setting                                              | Description      | Remark                        |
|-----------|-----------------|-----------------------------------|------------------------------------------------------|------------------|-------------------------------|
|           |                 | lb                                | 2mm <ib (ion="" balance)="" mode="" monitor=""></ib> | IB monitor mode  |                               |
|           |                 |                                   | 10                                                   | 10mm             | EP Sensor distance 5 to 10mm  |
|           | Measurement     | ,                                 | 20                                                   | 20mm             | EP Sensor distance 11 to 20mm |
|           | distance        | L                                 | 30                                                   | 30mm             | EP Sensor distance 21 to 30mm |
|           |                 |                                   | 40                                                   | 40mm             | EP Sensor distance 31 to 40mm |
|           |                 |                                   | 50                                                   | 50mm             | EP Sensor distance 41 to 50mm |
|           |                 | value<br>age <i>[PH</i><br>arison | -1000~1000                                           | -1000V~1000V     | When in IB monitor mode       |
|           |                 |                                   | -5.00~5.00                                           | -5.00kV~5.00kV   | At measurement distance 10mm  |
|           | High value      |                                   | -10.00~10.00                                         | -10.00kV~10.00kV | At measurement distance 20mm  |
|           | comparison      |                                   | -15.00~15.00                                         | -15.00kV~15.00kV | At measurement distance 30mm  |
|           |                 |                                   | -20.00~20.00                                         | -20.00kV~20.00kV | At measurement distance 40mm  |
|           |                 |                                   | -20.00~20.00                                         | -20.00kV~20.00kV | At measurement distance 50mm  |
|           |                 | value                             | -1000~1000                                           | -1000V~1000V     | When in IB monitor mode       |
| Low value |                 |                                   | $-5.00 \sim 5.00$                                    | -5.00kV~5.00kV   | At measurement distance 10mm  |
|           | Low value       |                                   | -10.00~10.00                                         | -10.00kV~10.00kV | At measurement distance 20mm  |
|           | comparison      | L, L                              | -15.00~15.00                                         | -15.00kV~15.00kV | At measurement distance 30mm  |
|           |                 |                                   | -20.00~20.00                                         | -20.00kV~20.00kV | At measurement distance 40mm  |
|           |                 |                                   | -20.00~20.00                                         | -20.00kV~20.00kV | At measurement distance 50mm  |

### • EP Monitor zero adjustment (SET3)

| Setting item | 7-seg<br>display | Setting             | Description | Remark |
|--------------|------------------|---------------------|-------------|--------|
| CH1          | r EF I           | Current input value | 0V          |        |
| CH2          | r 873 r          | Current input value | 0V          |        |
| СНЗ          | r 8 F 3          | Current input value | 0V          |        |
| CH4          | гЕГЧ             | Current input value | 0V          |        |

#### ●EP Monitor operation method

#### EP Monitor settings

# Automatic display channel setting

| Channel display switching is performed automatically.                                          |                     |                  |                                                       |                          |
|------------------------------------------------------------------------------------------------|---------------------|------------------|-------------------------------------------------------|--------------------------|
| Procedure                                                                                      | Device<br>operation | 7-seg<br>display | Remark                                                | Selection                |
| 1                                                                                              | S                   | 5 <i>6</i> 2 /   |                                                       | SEt1, SEt2               |
| 2                                                                                              | IJ                  | EHI              | Press 🛆 or 🖓 for AutoScan selection                   | CH1, CH2, CH3, CH4, Auto |
| 3                                                                                              | $\square$           | [#2              | Press 🛆 or 🖓 for AutoScan selection                   |                          |
| 4                                                                                              | $\square$           | [#3              | Press 🛆 or 🖂 for AutoScan selection                   |                          |
| 5                                                                                              | $\square$           | [НЧ              | Press 🛆 or 🖂 for AutoScan selection                   |                          |
| 6                                                                                              | $\square$           | Ruto             | Press 🛆 or 🖓 for AutoScan selection                   |                          |
| 7                                                                                              | S                   | 85-2             | Press or for display ch. selection                    | AS-2, AS-3, AS-4         |
| 8                                                                                              |                     |                  | Electric potential display is switched automatically. |                          |
| [Display channel setting]<br>AS-2: ch1 to 2<br>AS-3: ch1 to 3<br>AS-4: ch1 to 4<br>ESC: Return |                     |                  |                                                       |                          |

#### Measurement distance range settings

Perform settings to match the EP Sensor positioning distance (between an object targeted for measurement and EP Sensor) and EP Sensor distance setting.

| Pro | cedure                          | Device<br>operation | 7-seg<br>display | Remark                                      | Selection                |
|-----|---------------------------------|---------------------|------------------|---------------------------------------------|--------------------------|
|     | 1                               | S                   | 5881             |                                             | SEt1, SEt2               |
|     | 2                               | 5                   | [                | Press 🛆 or 🖂 for channel selection          | CH1, CH2, CH3, CH4, Auto |
|     | 3                               | 5                   | L                | Distance setting selection                  | L, CPH, CPL              |
|     | 4                               | S                   | ίь               | Press 🛆 or 🕅 for display distance selection | lb, 10, 20, 30, 40, 50   |
|     | 5                               | Ŀ                   | donE             | Displayed for 1 sec.                        |                          |
|     | 6                               | After 1 sec.        |                  | Returns to electric potential display       |                          |
| [M  | [Measurement distance settings] |                     |                  |                                             |                          |

# 10: 10 m range → EP Sensor 5 to 10mm 20: 20mm range → EP Sensor 11 to 20mm 30: 30mm range → EP Sensor 21 to 30mm

- 40: 40mm range → EP Sensor 31 to 40mm 50: 50mm range → EP Sensor 41 to 50mm ESC: Return

9

| High value | voltage comparison settings |  |
|------------|-----------------------------|--|
|            |                             |  |

. . . .

| Threshold value (MAX) set when using the EP Monitor switch output (judgment output). |                     |                  |                                             |                          |
|--------------------------------------------------------------------------------------|---------------------|------------------|---------------------------------------------|--------------------------|
| Procedure                                                                            | Device<br>operation | 7-seg<br>display | Remark                                      | Selection                |
| 1                                                                                    | G                   | 5881             |                                             | SEt1, SEt2               |
| 2                                                                                    | G                   | [                | Press 🛆 or 🔽 for channel selection          | CH1, CH2, CH3, CH4, Auto |
| 3                                                                                    | Ç                   | L                | Press or for display setting item selection | L, CPH, CPL              |
| 4                                                                                    | $\square$           | [РХ              | Press 🛆 or 🔽 for CPH selection              | L, CPH, CPL              |
| 5                                                                                    | Ś                   | * * *            | Press or for voltage comparison selection   | See the table below      |
| 6                                                                                    | G                   | donE             | Displayed for 1 sec.                        |                          |

7 After 1 sec. \*\*\* Returns to electric potential display

| Dictored cotting         | voltage setting range |             |  |
|--------------------------|-----------------------|-------------|--|
| Distance setting         | Lower limit           | Upper limit |  |
| IB (ion balance) monitor | -1000V                | 1000V       |  |
| 10mm                     | -5.00kV               | 5.00kV      |  |
| 20mm                     | -10.00kV              | 10.00kV     |  |
| 30mm                     | -15.00kV              | 15.00kV     |  |
| 40mm                     | -20.00kV              | 20.00kV     |  |
| 50mm                     | -20.00kV              | 20.00kV     |  |

#### Low value voltage comparison settings

| 1     Image: Second system     SEt1, SEt2       2     Image: Second system     Fress image: Second system     CH1, CH2, CH3, CH |         |
|----------------------------------------------------------------------------------------------------|---------|
| 2 🔄 [H I Press 🖾 or 🔽 for channel selection CH1, CH2, CH3, CH                                                                   |         |
|                                                                                                    | 4, Auto |
| 3 ⓑ ¿ Press ⊡ or ⊡ for display setting L, CPH, CPL                                                                              |         |
| 4                                                                                                    |         |
| 5                                  5                                                                                            |         |
| 6 ⓑ DDD Press ⊡ or ⊡ for voltage comparison selection See the table below                                                       | w       |
| 7 🕒 don£ Displayed for 1 sec.                                                                                                   |         |
| 8 After 1 sec. * * * Returns to electric potential display                                                                      |         |

|                          | Voltage se  | tting range |
|--------------------------|-------------|-------------|
| Distance setting         | Lower limit | Upper limit |
| IB (ion balance) monitor | -1000V      | 1000V       |
| 10mm                     | -5.00kV     | 5.00kV      |
| 20mm                     | -10.00kV    | 10.00kV     |
| 30mm                     | -15.00kV    | 15.00kV     |
| 40mm                     | -20.00kV    | 20.00kV     |
| 50mm                     | -20.00kV    | 20.00kV     |

| Zero adjustment |                                                                                        |                  |                                       |                             |  |
|-----------------|----------------------------------------------------------------------------------------|------------------|---------------------------------------|-----------------------------|--|
| Adjustme        | Adjustment when the display is not "0.00" when there is 0 volt input to the EP Sensor. |                  |                                       |                             |  |
| Procedure       | Device<br>operation                                                                    | 7-seg<br>display | Remark                                | Selection                   |  |
| 1               | G                                                                                      | 5 <i>6</i>       |                                       | SEt1, SEt2, SEt3            |  |
| 2               | $\square$                                                                              | 5882             | Press or for setting mode selection   | SEt1, SEt2, SEt3            |  |
| 3               | $\square$                                                                              | 5883             | Press or for setting mode selection   | SEt1, SEt2, SEt3            |  |
| 4               | G                                                                                      | rEF I            | Press 🛆 or 🔽 for channel selection    | rEF1, rEF2, rEF3, rEF4, ESC |  |
| 5               | After 1 sec.                                                                           | donE             | Displayed for 1 sec.                  |                             |  |
| 6               | After 1 sec.                                                                           | * * *            | Returns to electric potential display |                             |  |
|                 |                                                                                        |                  |                                       |                             |  |

#### **EP** Sensor Settings

This is a setting method when using the EP Monitor to set the EP Sensor. If using support software for setting from a personal computer, see the EP Sensor Owner's Manual.

#### 

The EP Sensor setting is performed for the EP Sensor that is connected to the communication cable If setting multiple EP Sensors, the cable will have to be unplugged and reconnected to connect each time

#### Setting preparation

 Connect the connector provided to the EP Sensor cable.
Connect the EP Sensor (1 to 4 units), and the power supply, switch, and communication cable to the EP Monitor. · Connect the communication cable plug to the jack for the EP Sensor being set.

If performing settings for multiple EP Sensors, unplug and reconnect each time when a setting is performed. The power can be left on while the plug is unplugged and reconnected.

# EP Sensor setting procedure

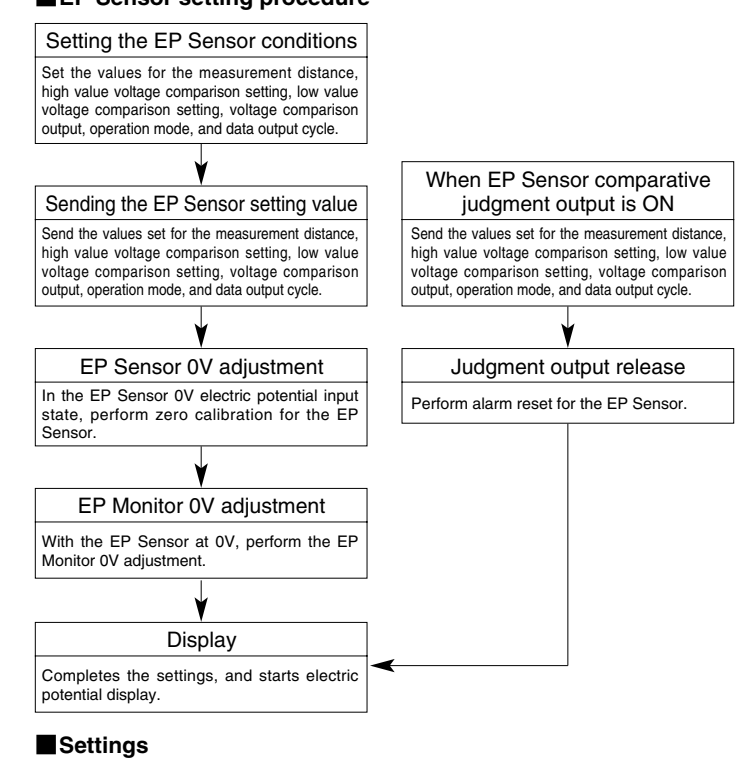

#### EP Sensor setting items (SET2)

| Setting<br>item          | 7-seg<br>display | Setting      | Description                           | Remark                                                        |
|--------------------------|------------------|--------------|---------------------------------------|---------------------------------------------------------------|
|                          | L                | lb, 5∼50     | 2mm, 5mm~50mm                         | At 2mm setting, display is lb                                 |
|                          |                  | -1000~1000   | -1000V~1000V                          | When in IB (ion balance) monitor mode                         |
|                          |                  | -5.00~5.00   | -5.00kV~5.00kV                        | At measurement distance 5~10mm                                |
| High value               | rou              | -10.00~10.00 | -10.00kV~10.00kV                      | At measurement distance<br>11~20mm                            |
| comparison               | LLU              | -15.00~15.00 | -15.00kV~15.00kV                      | At measurement distance<br>21~30mm                            |
|                          |                  | -20.00~20.00 | -20.00kV~20.00kV                      | At measurement distance<br>31~40mm                            |
|                          |                  | -20.00~20.00 | -20.00kV~20.00kV                      | At measurement distance<br>41~50mm                            |
|                          |                  | -1000~1000   | -1000V~1000V                          | When in IB monitor mode                                       |
|                          |                  | -5.00~5.00   | —5.00kV~5.00kV                        | At measurement distance<br>5~10mm                             |
| Low value                | roi              | -10.00~10.00 | -10.00kV~10.00kV                      | At measurement distance<br>11~20mm                            |
| comparison               | LFL              | -15.00~15.00 | -15.00kV~15.00kV                      | At measurement distance<br>21~30mm                            |
|                          |                  | -20.00~20.00 | -20.00kV~20.00kV                      | At measurement distance<br>31~40mm                            |
|                          |                  | -20.00~20.00 | -20.00kV~20.00kV                      | At measurement distance<br>41~50mm                            |
| Voltage com-             | roc              | CPE0         | Voltage comparison output disabled    |                                                               |
| enabled/disabled*        | 676              | CPE1         | Voltage comparison output enabled     |                                                               |
|                          |                  | A0           | Averaged data output mode             |                                                               |
| Operation<br>mode*       | 8                | A1           | Actual measured data output mode      |                                                               |
| mode                     |                  | A2           | IB monitor mode                       | Automatically sets to<br>distance = 2mm, and cycle = 0.5 sec. |
|                          |                  | t1.0         | 1 sec.                                |                                                               |
| Data output              |                  | t0.5         | 0.5 sec.                              | Disabled in IB monitor                                        |
| cycle*                   | int              | t0.2         | 0.2 sec.                              | mode                                                          |
|                          |                  | t0.1         | 0.1 sec.                              |                                                               |
| Judgment<br>output reset | [Pr              | _            | Sensor alarm reset executed           |                                                               |
| Zero<br>calibration      | [RL              | —            | Sensor CAL executed                   |                                                               |
| Setting value<br>sending | SEnd             |              | Sending sensor setting value executed |                                                               |

\* Only changing the value is not enough to set this item. The change becomes valid when SEnd is executed.

#### • EP Monitor operation method

#### **EP** Sensor settings

#### Measurement distance settings

Perform settings to match the EP Sensor positioning distance (between object targeted for measurement and EP Sensor).

| Procedure | Device<br>operation | 7-seg<br>display | Remark                                  | Selection                          |
|-----------|---------------------|------------------|-----------------------------------------|------------------------------------|
| 1         | S                   | 5881             | Press 🛆 or 🔽 for setting mode selection | SEt1, SEt2                         |
| 2         | $\square$           | 5882             | Press 🛆 or 💟 for setting mode selection | SEt1, SEt2                         |
| 3         | S                   | L                | Press 🛆 or 💟 for setting item selection | L, CPH, CPL, CPE, A, Int, CPr, CAL |
| 4         | 5                   | 10               | Press 🛆 or 💟 for distance selection     | lb, 5-50                           |
| 5         | 5                   | donE             | Displayed for 1 sec.                    |                                    |
| 6         | After 1 sec.        | * * *            | Returns to electric potential display   |                                    |
|           |                     |                  |                                         |                                    |

[Measurement distance settings]

Ib: IB monitor mode 5~50. 5~50mm

# High value voltage comparison settings

Threshold value (MAX) set when using the EP Sensor judgment output

| Procedure        | Device<br>operation | 7-seg<br>display | Remark                                 |           | Selection                          |
|------------------|---------------------|------------------|----------------------------------------|-----------|------------------------------------|
| 1                | S                   | 5881             | Press 🛆 or 🔽 for setting mode          | selection | SEt1, SEt2                         |
| 2                | $\square$           | 5882             | Press 🛆 or 💟 for setting mode          | selection | SEt1, SEt2                         |
| 3                | 5                   | L                | Press 🛆 or 🔽 for setting item s        | election  | L, CPH, CPL, CPE, A, Int, CPr, CAL |
| 4                | $\square$           | [РН              | Press 🛆 or 🟹 for setting item s        | election  | L, CPH, CPL, CPE, A, Int, CPr, CAL |
| 5                | 5                   | 000              | Press or for voltage comp<br>selection | arison    | See the table below                |
| 6                | 5                   | donE             | Displayed for 1 sec.                   |           |                                    |
| 7                | After 1 sec.        | * * *            | Returns to electric potential display  |           |                                    |
|                  |                     |                  |                                        |           |                                    |
| Distance setting |                     |                  | Voltage setting range                  |           | ge                                 |
| Distance         | esetting            |                  | Lower limit                            |           | Upper limit                        |

|                          | Lower IIIII | Opper infin |
|--------------------------|-------------|-------------|
| IB (ion balance) monitor | -1000V      | 1000V       |
| 10mm                     | -5.00kV     | 5.00kV      |
| 20mm                     | -10.00kV    | 10.00kV     |
| 30mm                     | -15.00kV    | 15.00kV     |
| 40mm                     | -20.00kV    | 20.00kV     |
| 50mm                     | -20.00kV    | 20.00kV     |

#### Low value voltage comparison settings

Threshold value (MIN) set when using the EP Sensor judgment output.

| Procedure | Device<br>operation | 7-seg<br>display | Remark                                    | Selection                          |
|-----------|---------------------|------------------|-------------------------------------------|------------------------------------|
| 1         | IJ                  | 5881             | Press or for setting mode selection       | SEt1, SEt2                         |
| 2         | $\square$           | 5882             | Press or for setting mode selection       | SEt1, SEt2                         |
| 3         | S                   | L                | Press 🛆 or 🖂 for setting item selection   | L, CPH, CPL, CPE, A, Int, CPr, CAL |
| 4         | $\square$           | [РН              | Press or for setting item selection       | L, CPH, CPL, CPE, A, Int, CPr, CAL |
| 5         | $\square$           | EPL              | Press or for setting item selection       | L, CPH, CPL, CPE, A, Int, CPr, CAL |
| 6         | IJ                  | 000              | Press or for voltage comparison selection | See the table below                |
| 7         | 5                   | donE             | Displayed for 1 sec.                      |                                    |
| 8         | After 1 sec.        | * * *            | Returns to electric potential display     |                                    |

| Distance setting         | Voltage setting range |             |  |  |
|--------------------------|-----------------------|-------------|--|--|
| Distance setting         | Lower limit           | Upper limit |  |  |
| IB (ion balance) monitor | -1000V                | 1000V       |  |  |
| 10mm                     | —5.00kV               | 5.00kV      |  |  |
| 20mm                     | -10.00kV              | 10.00kV     |  |  |
| 30mm                     | -15.00kV              | 15.00kV     |  |  |
| 40mm                     | -20.00kV              | 20.00kV     |  |  |
| 50mm                     | -20.00kV              | 20.00kV     |  |  |

| Procedure | Device<br>operation | 7-seg<br>display | Remark Selection                                            |                                    |  |
|-----------|---------------------|------------------|-------------------------------------------------------------|------------------------------------|--|
| 1         | S                   | 5881             | Press or for setting mode selection                         | SEt1, SEt2                         |  |
| 2         | $\square$           | 5882             | Press or for setting mode selection                         | SEt1, SEt2                         |  |
| 3         | S                   | L                | Press or for setting item selection                         | L, CPH, CPL, CPE, A, Int, CPr, CAL |  |
| 4         | $\square$           | [PH              | Press or for setting item selection                         | L, CPH, CPL, CPE, A, Int, CPr, CAL |  |
| 5         | $\square$           | [PL              | Press or for setting item selection                         | L, CPH, CPL, CPE, A, Int, CPr, CAL |  |
| 6         | $\square$           | E P E            | Press or for setting item selection                         | L, CPH, CPL, CPE, A, Int, CPr, CAL |  |
| 7         | IJ                  | <i>EPE0</i>      | Press or for comparative output<br>enabled/disabled setting | CPE0, CPE1                         |  |
| 8         | S                   | donE             | Displayed for 1 sec.                                        |                                    |  |
| 9         | After 1 sec.        | * * *            | Returns to electric potential display                       |                                    |  |

CPE0. Invalid CPE1: Valid

# Operation mode settings

There are 3 modes, averaged data output, actual measurement data output, and ion balance monitor mode.

| Procedure | Device<br>operation | 7-seg<br>display | Remark                                | Selection                          |  |
|-----------|---------------------|------------------|---------------------------------------|------------------------------------|--|
| 1         | G                   | 5 <i>61</i> I    | Press or for setting mode selection   | SEt1, SEt2                         |  |
| 2         | $\square$           | 5882             | Press or for setting mode selection   | SEt1, SEt2                         |  |
| 3         | S                   | L                | Press or for setting item selection   | L, CPH, CPL, CPE, A, Int, CPr, CAL |  |
| 4         | $\square$           | [РН              | Press or for setting item selection   | L, CPH, CPL, CPE, A, Int, CPr, CAL |  |
| 5         | $\square$           | EPL              | Press or for setting item selection   | L, CPH, CPL, CPE, A, Int, CPr, CAL |  |
| 6         | $\square$           | E P E            | Press or for setting item selection   | L, CPH, CPL, CPE, A, Int, CPr, CAL |  |
| 7         | $\square$           | 8                | Press or for setting item selection   | L, CPH, CPL, CPE, A, Int, CPr, CAL |  |
| 8         | G                   | RO               | Press or for operation mode selection | A0, A1, A2                         |  |
| 9         | G                   | donE             | Displayed for 1 sec.                  |                                    |  |
| 10        | After 1 sec.        | * * *            | Returns to electric potential display |                                    |  |

[Mode settings] A0: Averaged data output mode A1: Actual measurement data output mode A2: IB monitor mode

# Data output cycle settings

| Sets the data output refresh cycle. |                     |                  |                                             |                                    |  |
|-------------------------------------|---------------------|------------------|---------------------------------------------|------------------------------------|--|
| Procedure                           | Device<br>operation | 7-seg<br>display | Remark                                      | Selection                          |  |
| 1                                   | G                   | 5 <i>61</i> I    | Press or for setting mode selection         | SEt1, SEt2                         |  |
| 2                                   | $\square$           | 5882             | Press or for setting mode selection         | SEt1, SEt2                         |  |
| 3                                   | S                   | L                | Press or for setting item selection         | L, CPH, CPL, CPE, A, Int, CPr, CAL |  |
| 4                                   | $\square$           | [РН              | Press or for setting item selection         | L, CPH, CPL, CPE, A, Int, CPr, CAL |  |
| 5                                   | $\Box$              | EPL              | Press or for setting item selection         | L, CPH, CPL, CPE, A, Int, CPr, CAL |  |
| 6                                   | $\square$           | E P E            | Press or for setting item selection         | L, CPH, CPL, CPE, A, Int, CPr, CAL |  |
| 7                                   | $\square$           | 8                | Press or for setting item selection         | L, CPH, CPL, CPE, A, Int, CPr, CAL |  |
| 8                                   | $\square$           | Int              | Press or for setting item selection         | L, CPH, CPL, CPE, A, Int, CPr, CAL |  |
| 9                                   | Q                   | E 10             | Press or for output refresh cycle selection | t1.0, t0.5, t0.2, t0.1             |  |
| 10                                  | G                   | donE             | Displayed for 1 sec.                        |                                    |  |
| 11                                  | After 1 sec.        | * * *            | Returns to electric potential display       |                                    |  |
|                                     |                     |                  |                                             |                                    |  |

| [Cycle settings] |  |
|------------------|--|
| t1.0: 1 sec.     |  |
| t0.5: 0.5 sec.   |  |
| t0.2: 0.2 sec.   |  |
| t0.1: 0.1 sec.   |  |
|                  |  |

| Judgment output clear execution |                                                                                |                  |                                         |                                    |  |
|---------------------------------|--------------------------------------------------------------------------------|------------------|-----------------------------------------|------------------------------------|--|
| Sets judgment output to OFF.    |                                                                                |                  |                                         |                                    |  |
| Procedure                       | Device<br>operation                                                            | 7-seg<br>display | Remark                                  | Selection                          |  |
| 1                               | IJ                                                                             | 5881             | Press or for setting mode selection     | on SEt1, SEt2                      |  |
| 2                               | $\square$                                                                      | 5882             | Press or for setting mode selection     | n SEt1, SEt2                       |  |
| 3                               | U                                                                              | L                | Press or for setting item selection     | L, CPH, CPL, CPE, A, Int, CPr, CAL |  |
| 4                               | $\square$                                                                      | [РН              | Press or for setting item selection     | L, CPH, CPL, CPE, A, Int, CPr, CAL |  |
| 5                               | $\square$                                                                      | EPL              | Press 🛆 or 🔽 for setting item selection | L, CPH, CPL, CPE, A, Int, CPr, CAL |  |
| 6                               | $\square$                                                                      | ЕРЕ              | Press or for setting item selection     | L, CPH, CPL, CPE, A, Int, CPr, CAL |  |
| 7                               | $\square$                                                                      | 8                | Press or for setting item selection     | L, CPH, CPL, CPE, A, Int, CPr, CAL |  |
| 8                               | $\square$                                                                      | Int              | Press or for setting item selection     | L, CPH, CPL, CPE, A, Int, CPr, CAL |  |
| 9                               | $\square$                                                                      | [Pr              | Press 🛆 or 🔽 for setting item selection | L, CPH, CPL, CPE, A, Int, CPr, CAL |  |
| 10                              | 5                                                                              | donE             | Displayed for 1 sec.                    |                                    |  |
| 11                              | After 1 sec.                                                                   | * * *            | Returns to electric potential display   |                                    |  |
|                                 | _                                                                              |                  | in a Region of the                      |                                    |  |
|                                 |                                                                                |                  | xecution result                         | Communication output data          |  |
|                                 | Executes the "Judgment output clear" in sensor setting. $r \langle CR \rangle$ |                  |                                         |                                    |  |

# Zero calibration execution

Performs zero adjustment for the EP Sensor.

| Procedure | Device<br>operation                        | 7-seg<br>display | Remark                                | Selection                          |  |
|-----------|--------------------------------------------|------------------|---------------------------------------|------------------------------------|--|
| 1         | ß                                          | 5881             | Press or for setting mode selection   | SEt1, SEt2                         |  |
| 2         | $\square$                                  | 5882             | Press or for setting mode selection   | SEt1, SEt2                         |  |
| 3         | 5                                          | L                | Press or for setting item selection   | L, CPH, CPL, CPE, A, Int, CPr, CAL |  |
| 4         | $\square$                                  | [РН              | Press or for setting item selection   | L, CPH, CPL, CPE, A, Int, CPr, CAL |  |
| 5         | $\square$                                  | EPL              | Press or for setting item selection   | L, CPH, CPL, CPE, A, Int, CPr, CAL |  |
| 6         | $\square$                                  | ΕΡΕ              | Press or for setting item selection   | L, CPH, CPL, CPE, A, Int, CPr, CAL |  |
| 7         | $\square$                                  | 8                | Press or for setting item selection   | L, CPH, CPL, CPE, A, Int, CPr, CAL |  |
| 8         | $\square$                                  | Int              | Press or for setting item selection   | L, CPH, CPL, CPE, A, Int, CPr, CAL |  |
| 9         | $\square$                                  | [Pr              | Press or for setting item selection   | L, CPH, CPL, CPE, A, Int, CPr, CAL |  |
| 10        | $\square$                                  | ERL              | Press or for setting item selection   | L, CPH, CPL, CPE, A, Int, CPr, CAL |  |
| 11        | 5                                          | donE             | Displayed for 1 sec.                  |                                    |  |
| 12        | After 1 sec.                               | * * *            | Returns to electric potential display |                                    |  |
|           | Execution result Communication output data |                  |                                       |                                    |  |

Executes the "Zero calibration" in sensor setting. z  $\langle CR \rangle$ 

# Setting value sending execution

| Sends  | Sends content of each EP Sensor settings to the EP Sensor, and registers the setting. |                  |                                       |                                    |  |  |
|--------|---------------------------------------------------------------------------------------|------------------|---------------------------------------|------------------------------------|--|--|
| Proced | lure Device<br>operation                                                              | 7-seg<br>display | Remark                                | Selection                          |  |  |
| 1      | L<br>S                                                                                | 5881             | Press or for setting mode selection   | SEt1, SEt2                         |  |  |
| 2      | $\square$                                                                             | 5882             | Press or for setting mode selection   | SEt1, SEt2                         |  |  |
| 3      | 5                                                                                     | L                | Press or for setting item selection   | L, CPH, CPL, CPE, A, Int, CPr, CAL |  |  |
| 4      | $\square$                                                                             | [РН              | Press or for setting item selection   | L, CPH, CPL, CPE, A, Int, CPr, CAL |  |  |
| 5      | $\square$                                                                             | EPL              | Press or for setting item selection   | L, CPH, CPL, CPE, A, Int, CPr, CAL |  |  |
| 6      |                                                                                       | ЕРЕ              | Press or for setting item selection   | L, CPH, CPL, CPE, A, Int, CPr, CAL |  |  |
| 7      |                                                                                       | 8                | Press or for setting item selection   | L, CPH, CPL, CPE, A, Int, CPr, CAL |  |  |
| 8      | $\square$                                                                             | Int              | Press or for setting item selection   | L, CPH, CPL, CPE, A, Int, CPr, CAL |  |  |
| 9      | $\square$                                                                             | [Pr              | Press or for setting item selection   | L, CPH, CPL, CPE, A, Int, CPr, CAL |  |  |
| 10     |                                                                                       | [RL              | Press or for setting item selection   | L, CPH, CPL, CPE, A, Int, CPr, CAL |  |  |
| 11     |                                                                                       | SEnd             | Press or for setting item selection   | L, CPH, CPL, CPE, A, Int, CPr, CAL |  |  |
| 12     | U<br>S                                                                                | donE             | Displayed for 1 sec.                  |                                    |  |  |
| 13     | After 1 sec.                                                                          | * * *            | Returns to electric potential display |                                    |  |  |
| _      |                                                                                       |                  |                                       |                                    |  |  |
| _      | Execution result                                                                      |                  | Communication output data             |                                    |  |  |
|        | Executes the '                                                                        | 'Conding         |                                       | X, XX, and XXX repre-              |  |  |
| 1      | sot value" in                                                                         | sensor           |                                       | actual displayed num-              |  |  |
|        | setting                                                                               | 1.               |                                       | bers are determined by             |  |  |
|        | coung                                                                                 |                  |                                       | the setting contents.              |  |  |

# Error Display

| Display | Error description                                                       | Error cancel                                 |
|---------|-------------------------------------------------------------------------|----------------------------------------------|
| ٥٢٢     | Sensor on selected channel either not connected<br>or has a wire break. | Perform correct<br>sensor connection.        |
| -or     | Sensor input value falls short of the measurement range.                |                                              |
| or      | Sensor input value exceeds the measurement range.                       | Eliminate the cause of the error occurrence. |
| РЕ,     | Abnormal sensor input (P-IN) is ON.                                     |                                              |
| οĺ      | Switch output is an overcurrent.                                        |                                              |

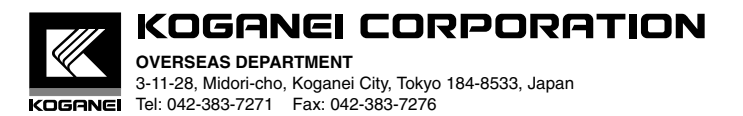

URL http://www.koganei.co.jp